# Manual do ESTUDANTE

Para atualização do cadastro no **app AtlasMob.** 

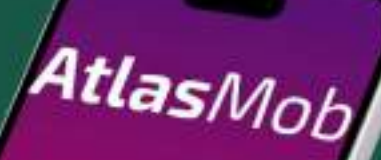

An terr contra l'Carlastre a On Acesso

Entrar

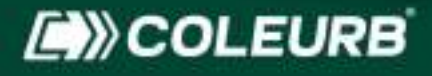

# Informações sobre a atualização

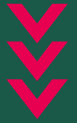

A **atualização é obrigatória** para todos os estudantes que já possuem o Cartão de Bilhetagem e desejam renovar o benefício para 2025.

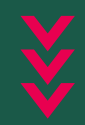

**Atenção:** Não é necessário fazer um novo cartão, apenas atualizar os dados pelo app AtlasMob.

#### Passo a passo de como fazer a atualização

Depois de baixar o aplicativo, abra-o e clique em **'Não tem conta? Cadastre-se'** para criar seu cadastro.

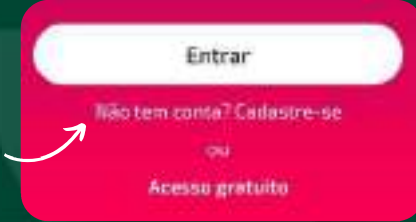

|   |                      | × . |
|---|----------------------|-----|
|   | Home*                |     |
| 1 | D here               |     |
|   | S-rad*               |     |
|   | =                    |     |
| ł | Documento*           |     |
| - | OPE + Allocation in  |     |
|   | Data de nancimento * |     |
|   | # ·                  |     |
|   | Serbe *              |     |
|   | A 1410               |     |
|   | Confirme a senior    |     |
|   | 🗸 damma salahi       |     |
|   |                      | 4   |

O aplicativo abrirá a tela de cadastro, onde você deverá informar um **e-mail válido, sua data de nascimento, seu CPF** e criar uma senha de sua preferência.

Após o cadastro, uma mensagem aparecerá na tela, como mostrado ao lado. Registro efetuado com sucesso Em breve chegará um e-mail para a confirmação e ativação do seu registro

Quando o e-mail de confirmação chegar na sua caixa de entrada, **faça login usando o e-mail cadastrado e a senha escolhida.** 

#### Ao abrir o aplicativo AtlasMob, você verá a página inicial com as principais funções:

=

Logo abaixo, você poderá adicionar uma foto de sua preferência.

Na parte superior, será exibida a sua cidade.

RS - PASSO FUNDO (U)

Cal Estudante

e

Estudante Teste Z

Abaixo da foto, será exibido seu nome.

Recadastro para Estudantes 2025 Preenchimento pendente

A segunda caixa de texto trará a mensagem **'Recadastro para ESTUDANTES 2025**'. É neste campo onde você clica para atualizar o cadastro estudantil e garantir o uso da meia tarifa no transporte urbano. Após clicar em **'Recadastro para ESTUDANTES 2025',** será exibida uma tela com as etapas de 1 a 6 e o resumo.

|  | . 🕞 0 2 3 0 5 6                                    |  |
|--|----------------------------------------------------|--|
|  | Resumo                                             |  |
|  | Política de Privacidade<br>Clique para ver mais    |  |
|  | Tioux<br>R\$ 0,00                                  |  |
|  | Pagamento<br>Pagamento entes da análisa por Bolato |  |
|  | Status                                             |  |
|  | Preenchimento pendente Analise                     |  |
|  | Finalizado                                         |  |

Nessa primeira tela é onde se localiza o resumo. Abaixo, estará o STATUS, que indica em qual etapa do processo de atualização do cadastro você se encontra.

Após o preenchimento correto das etapas, a bolinha roxa marcará **'Análise'**, indicando que os documentos estão em revisão pela Coleurb. Quando aprovados, o status no app mudará para **'Finalizado**'.

## Etapa 1/6

Na primeira etapa, todos os campos devem ser preenchidos corretamente para seguir adiante.

| Res                                           |                                  | <u> </u>                                                                                                    | 40.00                                                                                           | 5                                                                                      | . 0                             |   |
|-----------------------------------------------|----------------------------------|----------------------------------------------------------------------------------------------------|-------------------------------------------------------------------------------------------------|----------------------------------------------------------------------------------------|---------------------------------|---|
| Cadast                                        | ro Ini                           | cial                                                                                                    | seus dado                                                                                       | Obr                                                                                    | igatório                        |   |
| Escola                                        | Ness                             | isa parte <b>sele</b><br>ola ou faculd                                                                                        | ecione sua<br>lade.                                                                             |                                                                                        |                                 |   |
| Obrigatório                                   | e.                               |                                                                                                    |                                                                                                 |                                                                                        | _                               |   |
|                                               |                                  |                                                                                                    |                                                                                                 |                                                                                        |                                 |   |
| Matrícul                                      |                                  | No campo "r<br><b>souber</b> o núi<br><b>"0".</b>                                                                             | matrícula", se<br>mero, <b>pode  </b>                                                           | o estudante<br>preencher c                                                             | e não<br>som                    | X |
| Matrícul                                      |                                  | No campo "r<br><b>souber</b> o núi<br><b>"0".</b>                                                                             | matrícula", se<br>mero, <b>pode  </b>                                                           | o estudante<br>oreencher c                                                             | e não<br>som                    | / |
| Matricu<br>Obrgatork<br>Série                 | No can<br>períod<br>confor       | No campo "r<br>souber o núi<br>"O".<br>"npo "série", c<br>lo, ano ou sé<br>ime seu níve                                       | matrícula", se<br>mero, <b>pode ;</b><br>o estudante e<br><b>érie</b> em que ;<br>I de ensino.  | o estudante<br>preencher c<br>deve inform<br>está matricu                              | e não<br>com<br>nar o<br>llado, | L |
| Matrícul<br>Obrigatória<br>Obrigatória        | No can<br>períod<br>confor       | No campo "r<br>souber o núi<br>"0".<br>mpo "série", c<br>lo, ano ou sé<br>me seu níve                                         | matrícula", se<br>mero, <b>pode ;</b><br>o estudante (<br><b>érie</b> em que (<br>el de ensino. | o estudanto<br>preencher o<br>deve inform<br>está matricu                              | aar o<br>laado,                 |   |
| Matrícu<br>Obrigatório<br>Obrigatório<br>Grau | No camp<br>se está r<br>Superiod | No campo "r<br>souber o núr<br>"0".<br>"po "série", c<br>lo, ano ou sé<br>me seu níve<br>po "Grau", o o<br>no Ensino Fu<br>r. | matrícula", se<br>mero, <b>pode ;</b><br>o estudante d<br><b>érie</b> em que d<br>I de ensino.  | o estudante<br>preencher c<br>deve inform<br>está matricu<br>eve seleciona<br>Médio ou | ar o<br>alado,                  |   |

#### Etapa 2/6

Na segunda etapa, envie uma **foto da frente** da carteira estudantil 2025 ou um print da versão digital.

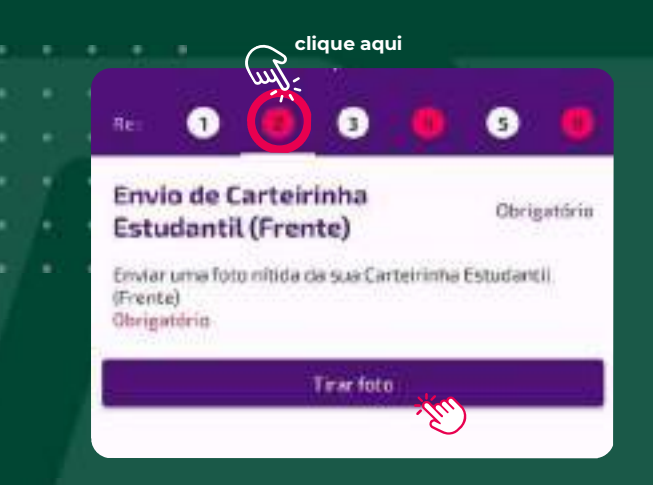

#### Etapa 3/6

Na terceira etapa, envie uma **foto do verso** da carteira estudantil 2025 ou um print da versão digital.

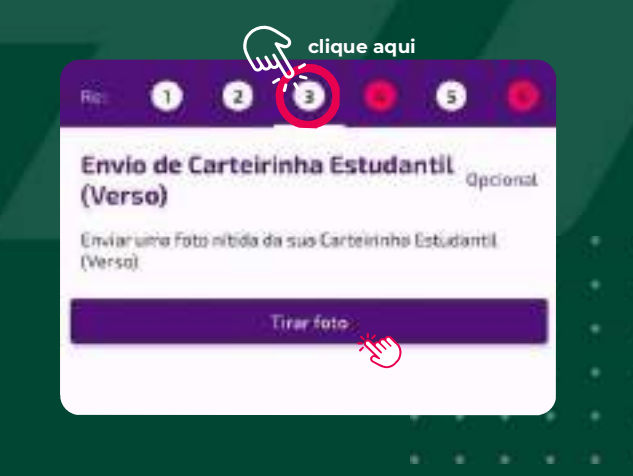

# **Etapa** 4 e 5/6

Nas quarta e quinta etapas, o estudante precisará enviar fotos claras e bem definidas da sua carteira de identidade, garantindo que todos os detalhes sejam facilmente visíveis para uma análise correta.

**Quarta etapa:** Foto da frente do documento.

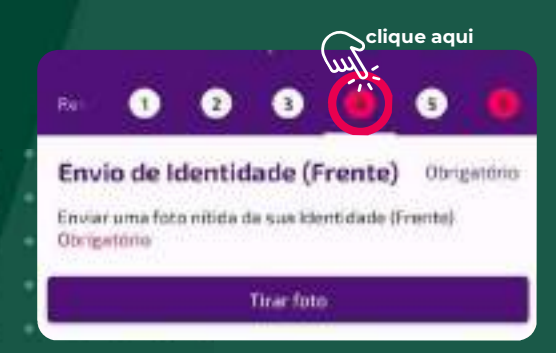

#### **Quinta etapa:** Foto do verso do documento.

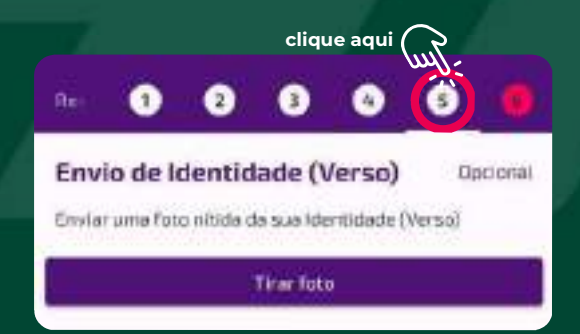

# Etapa<sub>6/6</sub>

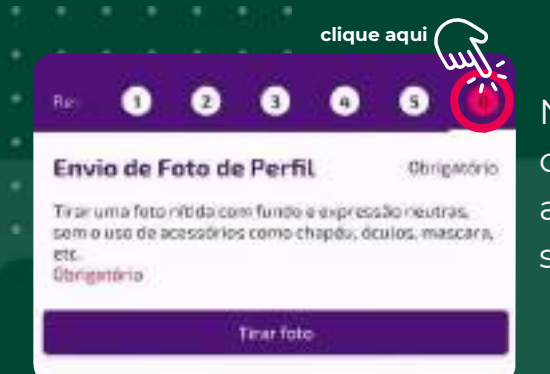

Na sexta etapa, tire a foto conforme as instruções abaixo para confirmar sua identidade.

- Estilo 3x4 expressão neutra;
- Fundo neutro;
- Imagem nítida;
- Sem acessórios: bonés, chapéus, toucas, óculos, máscaras, etc.

Veja um exemplo na foto abaixo.

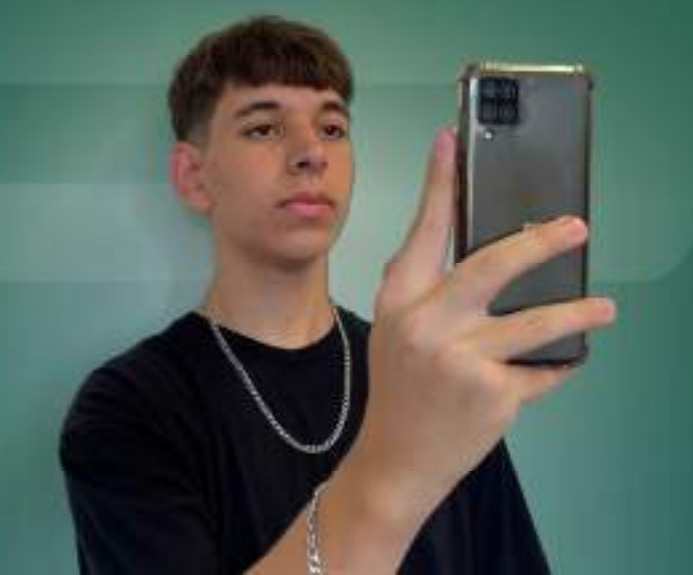

(54) 3311.1322
0800.001.1078
www.coleurb.com.br

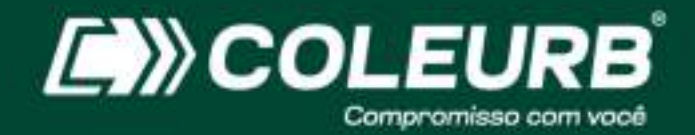